## ログイン方法

### Generalist/LW ECサイト ログイン情報 https://generalistlw.salesplats.jp/Login

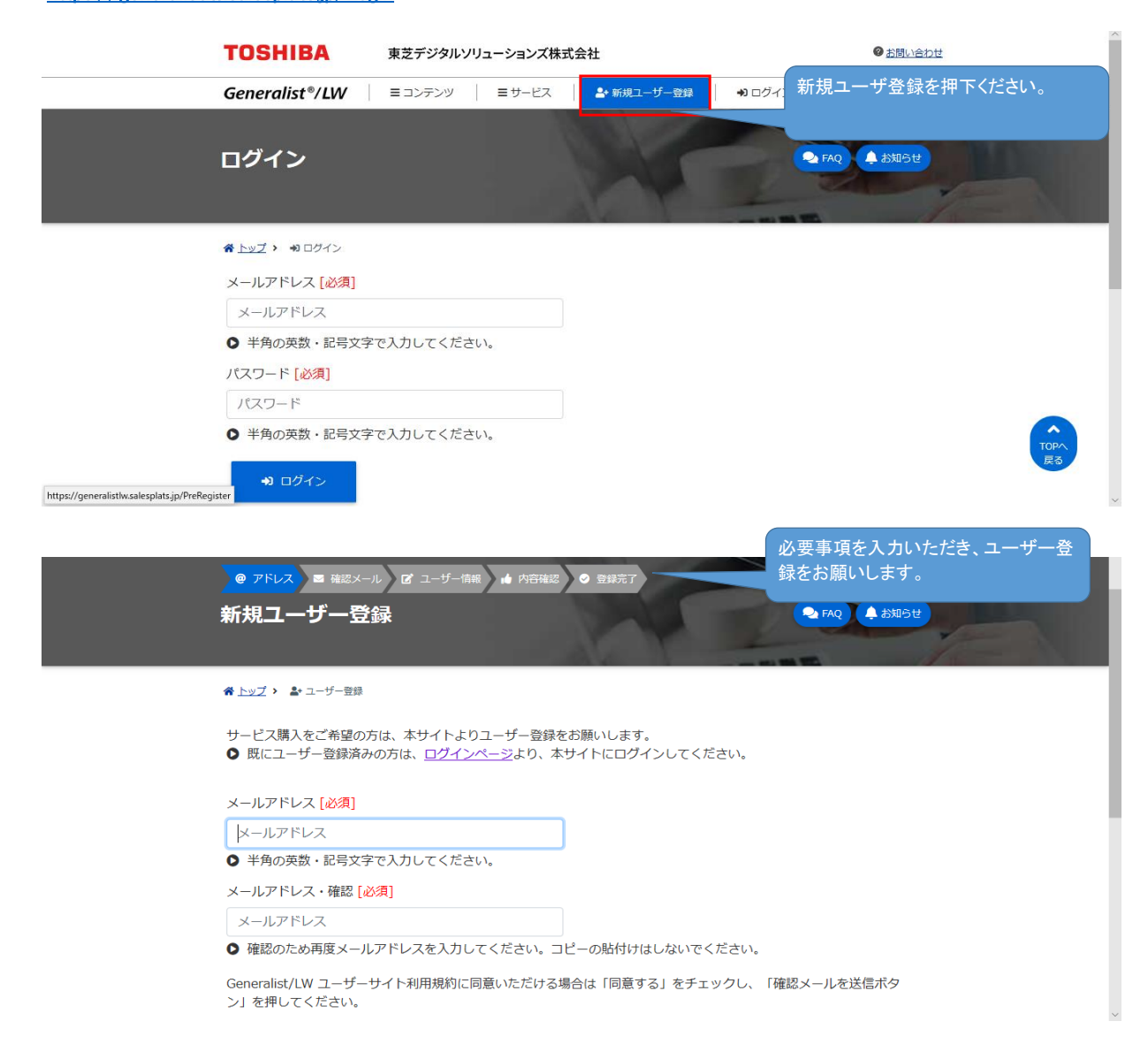

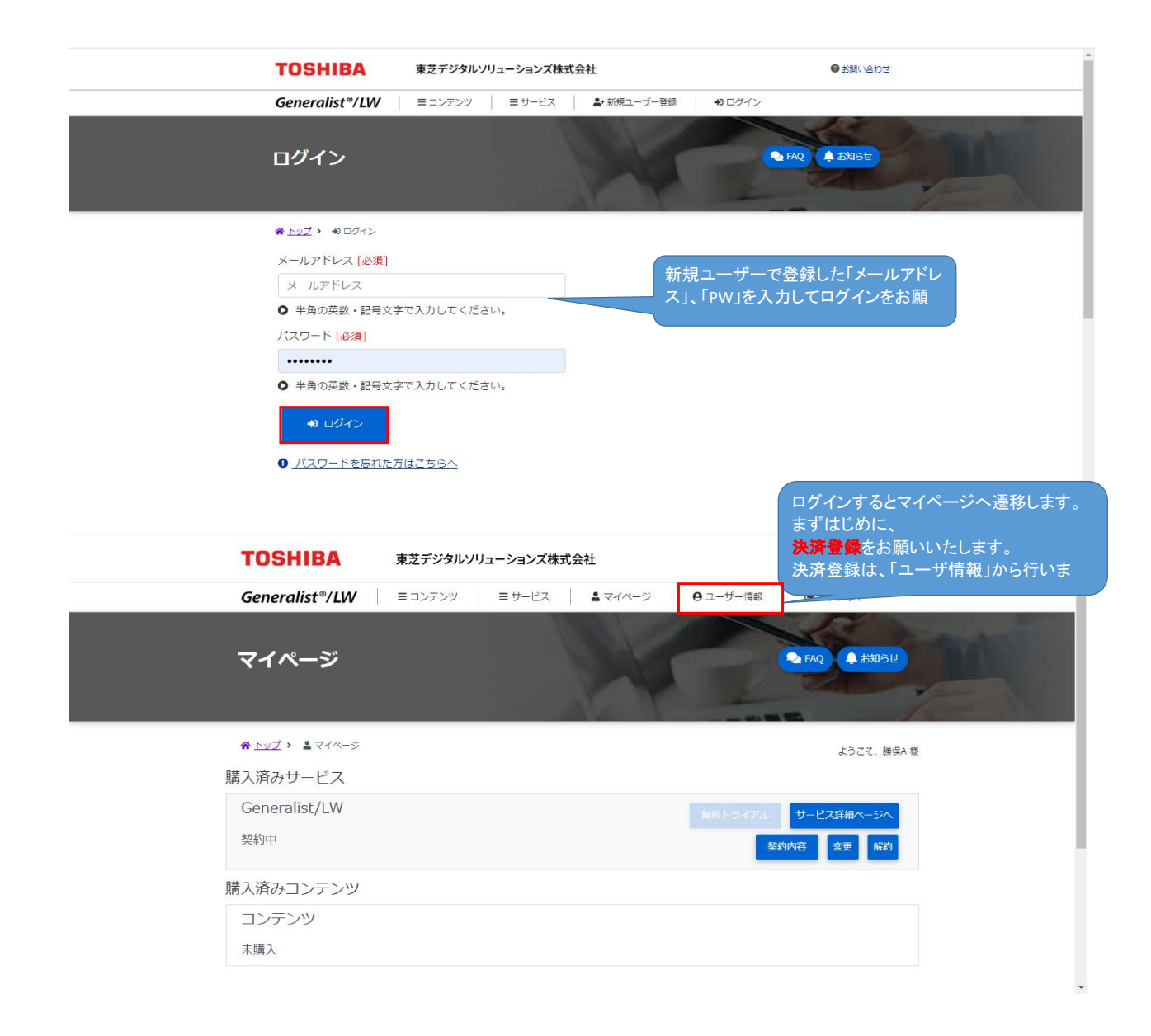

### 決済登録方法

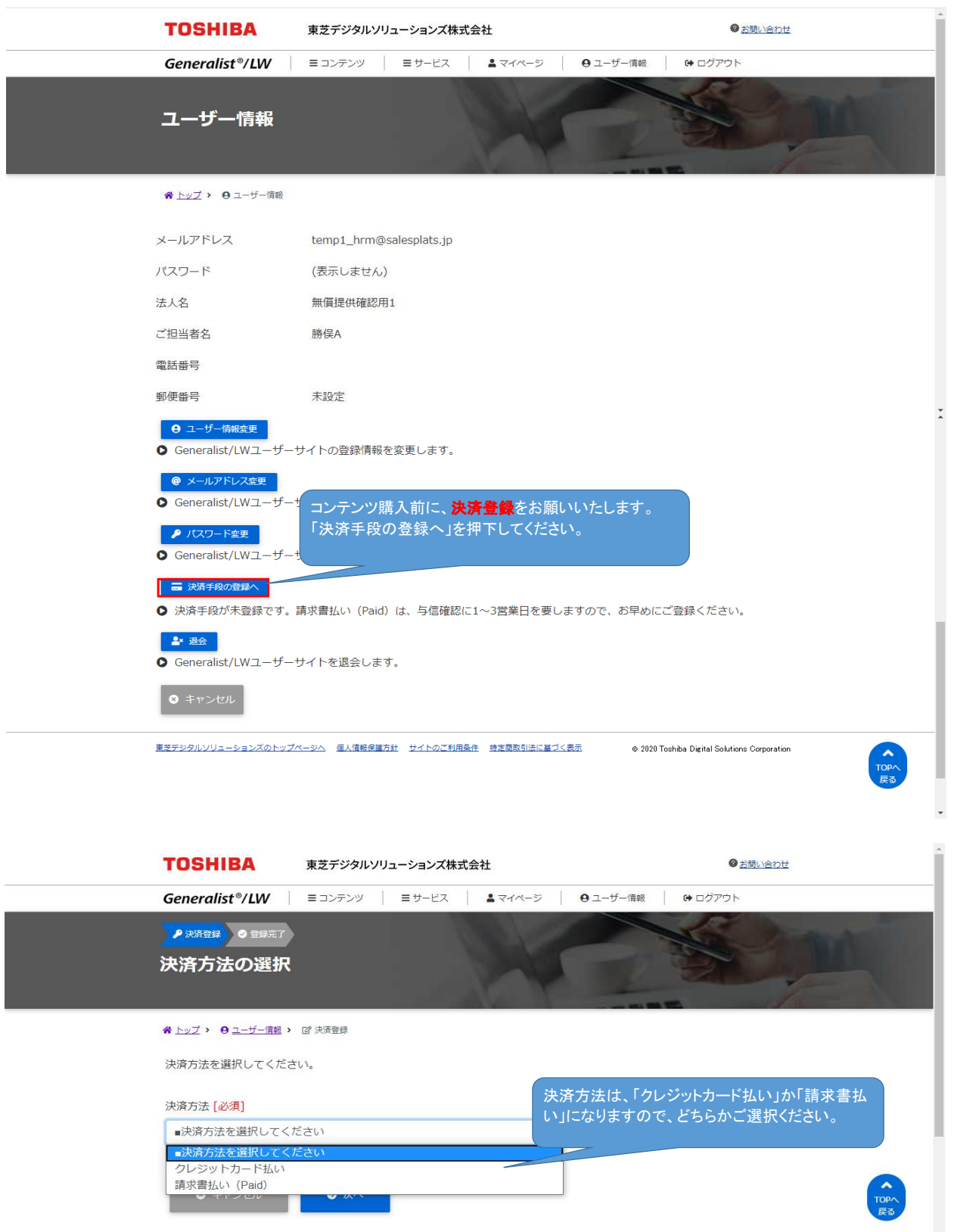

# クレジットカードの場合

I

l

| *                          | ▶ <u>▶ップ</u> > <del>0</del> <u>ユーザー情報</u> >                                                               |
|----------------------------|----------------------------------------------------------------------------------------------------|
| <del>彩</del>               | <b>近しく登録するカードの情報を記入してください。</b>                                                                            |
| 1<br>[1<br>[2]             | カード番号<br>123456789<br>● 新しく登録するカード番号を入力してください。                                                            |
| 有<br>C                     | 有効期限 (MM/YY)<br>01 ◆ 月 20 ◆ 年<br><b>〕</b> 新しく登録するカードに記載された有効期限を入力してください。                                  |
| t<br>E<br>C                | セキュリティコード<br>500<br>♪ 新しく登録するカードに記載されているセキュリティコードを入力してください。                                               |
|                            | ◎ キャンセル 『新しいカードの登録                                                                                        |
|                            |                                                                                                    |
| *                          | → <u>トップ</u> >                                                                                            |
| Ħ                          | 所しいカードの有効性を確認します。                                                                                         |
| た<br>1<br>有<br>0<br>七<br>5 | b-ド番号<br>12345678912<br>前効期限 (MM/YY)<br>b1/20<br>2キュリティコード<br>500<br>● 年級する<br>● 年級する<br>● 年級する<br>● 年級する |
|                            | デジタルンリューションズのトップページへ 個人情報保護方針 サイトのご利用条件 特定意取引法に基づく表示 © 2020 Toshiba Digital Solutions Corporation でのPA 戻る |

## 請求書払いの場合

| <br>▶ 2 英語録 ● 登録元 7<br>請求書払い 取引先情報の登録                                                                                                    |
|----------------------------------------------------------------------------------------------------|
| 利用規約をご一読いただき、同意するにチェックを                                                                                                    |
| ☆ 上ップ > 9 ユーザー「開報 > 10 決済登録 お願いします。                                                                                                    |
| 請求書払いに必要な取引先登録(Paid決済登録)を行います。<br>● 請求書払いは、株式会社ラクーンが運営する決済サービス「Pair For を利用しております。Paidご利用に関す<br>る詳細は、「Q. <u>請求書払い(Paid)について教えてください</u> → ンドウが開きます)をご覧ください。 |
| <ul> <li>☑ Paid利用規約</li> <li>☑ Paid利用規約ページ本文(メンバー用)を必ずご一読ください。</li> </ul>                                                                                  |
| Paid利用規約に同意いただける場合は、「同意する」をチェックし、「次へボタン」を押してください。                                                                                                    |
| √ 同意する [必須]                                                                                                    |
| <ul> <li>キャンセル</li> <li>次へ</li> </ul>                                                                                                    |
| <br><u>車ミデジタルソリューションズのトップページへ 個人情報保護方針 サイトのご利用条件 特定電気気法に基づく表示</u> © 2020 Toshiba Digital Solutions Corporation                                             |
| <u>ह</u> ठ                                                                                                    |
| 請求書払いに必要な取引先登録 (Paid決済登録)を行います。<br>登録内容を記入し、「入力確認」ボタンをクリックしてください。                                                                                          |
| Paid取引先ID                                                                                                    |
| 1859260                                                                                                    |
| ● お客様固有のID情報です。請求書に記載されます。                                                                                                    |
|                                                                                                    |
| 東之テジタルソリューションス ▲ 会社名を入力してください                                                                                                    |
|                                                                                                    |
|                                                                                                    |
| ● 会社名の読みを全角力タカナで入力してください。                                                                                                    |
| 代·王夫 [此] 有]                                                                                                    |
|                                                                                                    |
| ● 代表者の姓と名を入力してください。                                                                                                    |
| 代表者語み「必須」                                                                                                    |
| ドウシバ         タロウ         取り                                                                                                    |
| ● 電話番号を" "抜きで入力してください。                                                                                                    |
| メールアドレス<br>temp1_hrm@salesplats.jp                                                                                                    |
| ● 入力済みです。                                                                                                    |
| 締め日[必須]                                                                                                    |
| 20日締め ◆                                                                                                    |
| ● 20日締めまたは末日締めよりお選びください。                                                                                                    |
| お支払い方法「必須]                                                                                                    |
| □座振替 ◆                                                                                                    |
| ● 銀行振込または口座振替よりお選びください。                                                                                                    |
| お支払い方法/締め日の選択により、サービス利用料金のご請求日・お支払日が異なります。<br>詳細は「 <u>Q. Generalist/LWサービスの月額利用料金はいつ課金・請求されますか?</u> 」(別ウィンドウが開きます)をご覧<br>ください。                             |
| <ul> <li>キャンセル</li> <li>ご 入力確認</li> </ul>                                                                                                    |
| <br><u>非シデシタルノリューションズのトップペーシュ</u> 個人信頼の第万計 <u>サイトのご利用条件</u> 物注意取引店に基づく表示 © 2028 Toshba Digital Solutions Corporation R3                                    |
|                                                                                                    |

| ☆ トップ > θ ユーザー信報 > 10 決済登録                             | 最終確認をしていただき、問題ないよ <u>うでした</u>                |
|--------------------------------------------------------|----------------------------------------------|
| ▲ 登録前に、今一度入力内容をご確認ください。                                | ら、「この内容で登録」を押下してください。これ                      |
| 登録内容を確認し、「この内容で登録」ボタンをクリックしてください。                      | で登録完了です。<br>請求書払いの場合、与信審査に1~3営業日か            |
| 請求1D<br>1859260                                        | かります。<br>与信審査が通ったら、 <b>再度ログイン</b> お願いしま      |
| 法人名<br>東芝デジタルソリューションズ                                  |                                              |
| 法人名読み<br>トウシバデジタルソリューションズ                              |                                              |
| 代表者名<br>東芝 太郎                                          |                                              |
| 代表者名読み<br>トウシバ タロウ                                     |                                              |
| 郵便番号                                                   |                                              |
| 2128585                                                | ТОРА                                         |
| 却道府具                                                   | हरु                                          |
| 卽署名                                                    |                                              |
| 担当者名<br>東芝 太郎                                          |                                              |
| 担当者名読み<br>トウシバ タロウ                                     |                                              |
| 電話番号<br>09012341234                                    |                                              |
| メールアドレス<br>temp1_hrm@salesplats.jp                     |                                              |
| 締め日<br>20日締め                                           |                                              |
| お支払い方法                                                 |                                              |
| 口座振替                                                   |                                              |
| ◎ キャンセル C 内容変更 よこの内容で登録                                |                                              |
| ● 株式会社ラクーンより申込完了メールを送信します。「@paid.jp」からメールを受信で          | Cきるように、設定をお願いします。                            |
| 車等デジタリンリューションプのトップページへ 個人信報保護大針 サイトのご知田条件 時間部時間はに基づく表示 | @ 2028 Tookiha Dirital Solutions Corporation |

## サービス購入方法

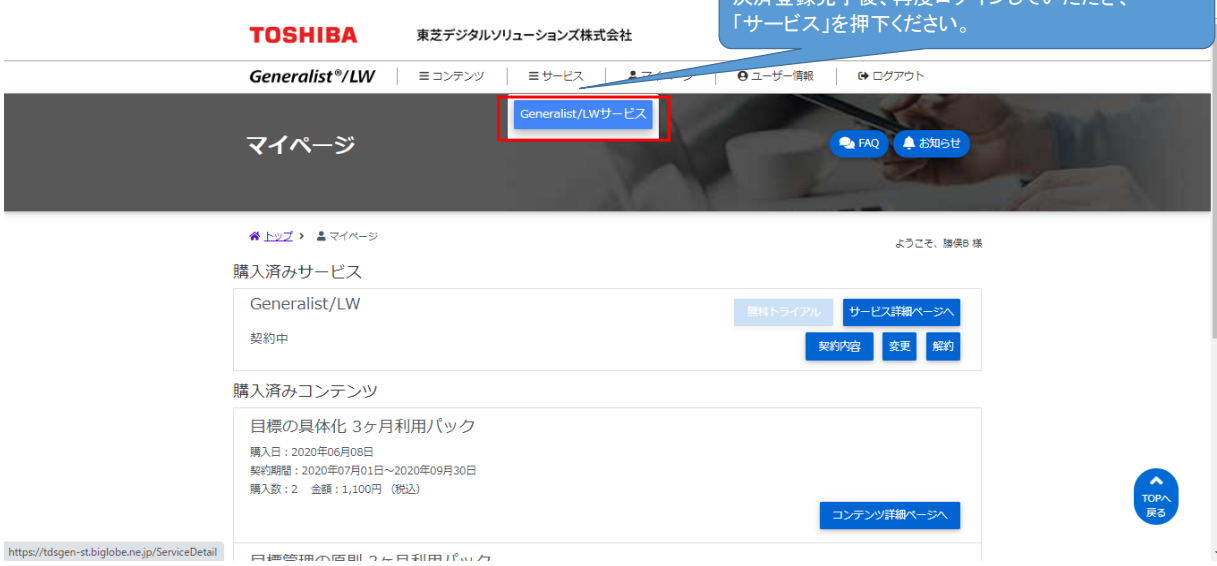

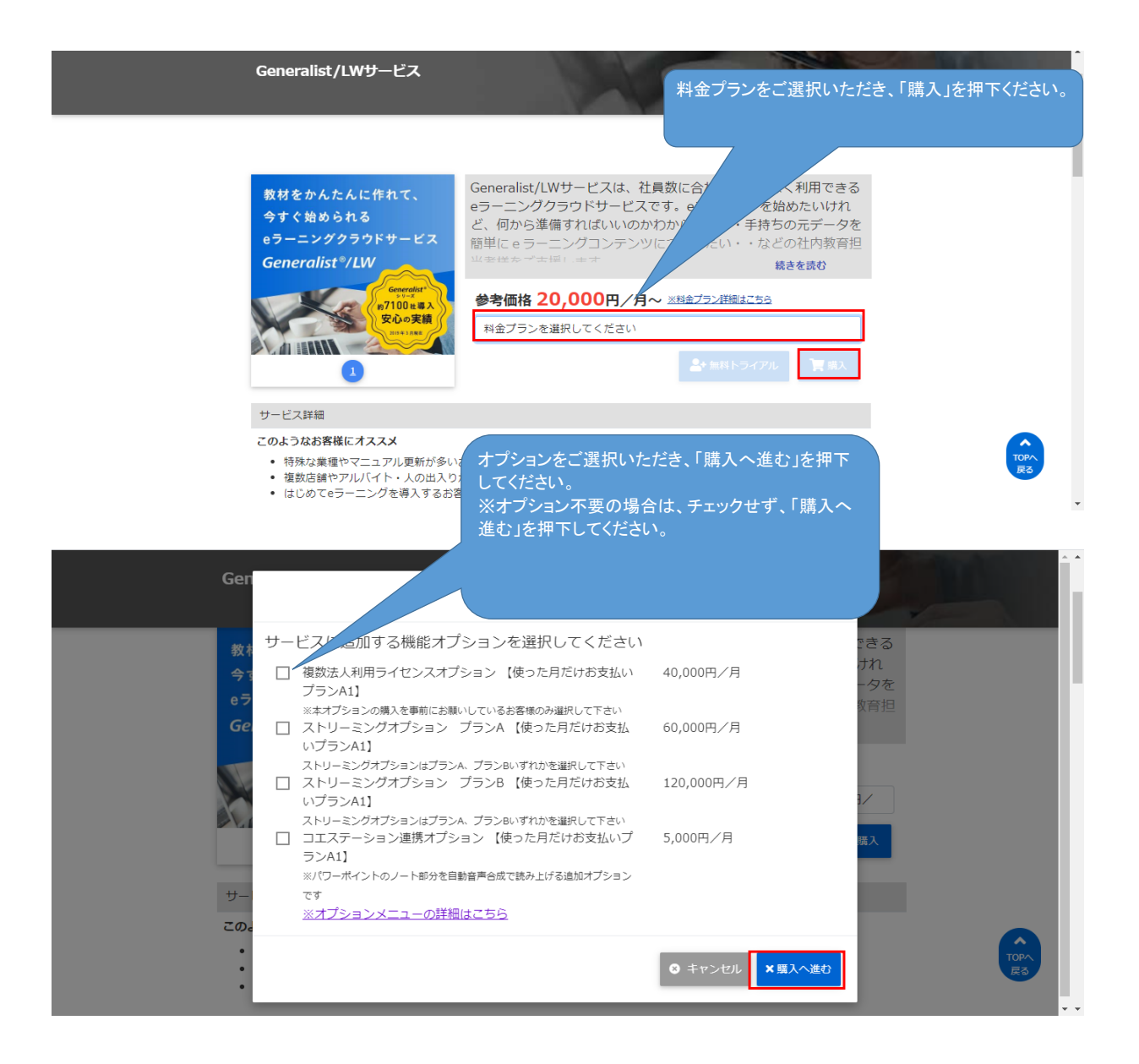

| TOSHIBA                                                      | 東芝デジタルソリューションズ株式会社                                                                                               |                                 |                  | Ø お問い合わせ                     |        |
|--------------------------------------------------------------|----------------------------------------------------------------------------------------------------|---------------------------------|------------------|------------------------------|--------|
| Generalist <sup>®</sup> /LW                                  | ≡ コンテンツ = サービス ≛マイ/                                                                                              | ページ   0                         | ユーザー情報 🕒         | ログアウト                        |        |
| <sup>て サービス属入案内</sup> ■<br>サービス購入の                           | 規約・受諾 ¥ 決済登録  ● サービス購入完了 ご案内                                                                                     | F                               |                  | 8ņ                           |        |
| ☆ トップ > 目 サービス詳細:                                            | ▶ 📢 サービス購入のご案内                                                                                                   |                                 |                  |                              |        |
| 選択中の商品                                                       |                                                                                                    |                                 |                  |                              |        |
| サービス名                                                        |                                                                                                    | 数量                              | 単価               |                              |        |
| Generalist/LWサー<br>料金プラン : 【毎月お得<br>60,000円/月                | ビス<br>な定額プランB7】受講ユーザ数700人まで                                                                                      | 1                               | 60,000円          |                              |        |
| オプション名                                                       |                                                                                                    |                                 |                  |                              |        |
| コエステーション連<br>ンB7】                                            | 携オプション【毎月お得な定額プラ                                                                                                 | 1                               | 5,000円           | ★削除                          |        |
| 合計                                                           |                                                                                                    |                                 | 65,000円          |                              |        |
| 消費税                                                          |                                                                                                    |                                 | 6,500円           |                              |        |
| 合計(税込)                                                       |                                                                                                    | 内容                              | ご確認後、「購入         | .申込み」を押下し                    | てください。 |
| 以下注意事項をご確認の上<br>• ご契約期間は、サーヒ<br>• サービス購入いただし<br>• 使った月だけお支払し | 、「購入申込み」ボタンをクリックしてくださ<br>ごス購入いただいた月の21日から6ヶ月間となり<br>いた月の1日〜20日については、無料で利用いた<br>いプランの場合、教材コンテンツの視聴に伴い、<br>戻る 購入申込 | い。<br>)ます。<br>たけます。<br>月額費<br>み | エレます。            |                              |        |
| 東芝デジタルソリューションズのトップ                                           | プページへ 個人情報保護方針 サイトのご利用条件 特定商取                                                                                    | 引法に基づく表示                        | © 2020 Toshiba D | igital Solutions Corporation |        |

へ TOPへ 戻る

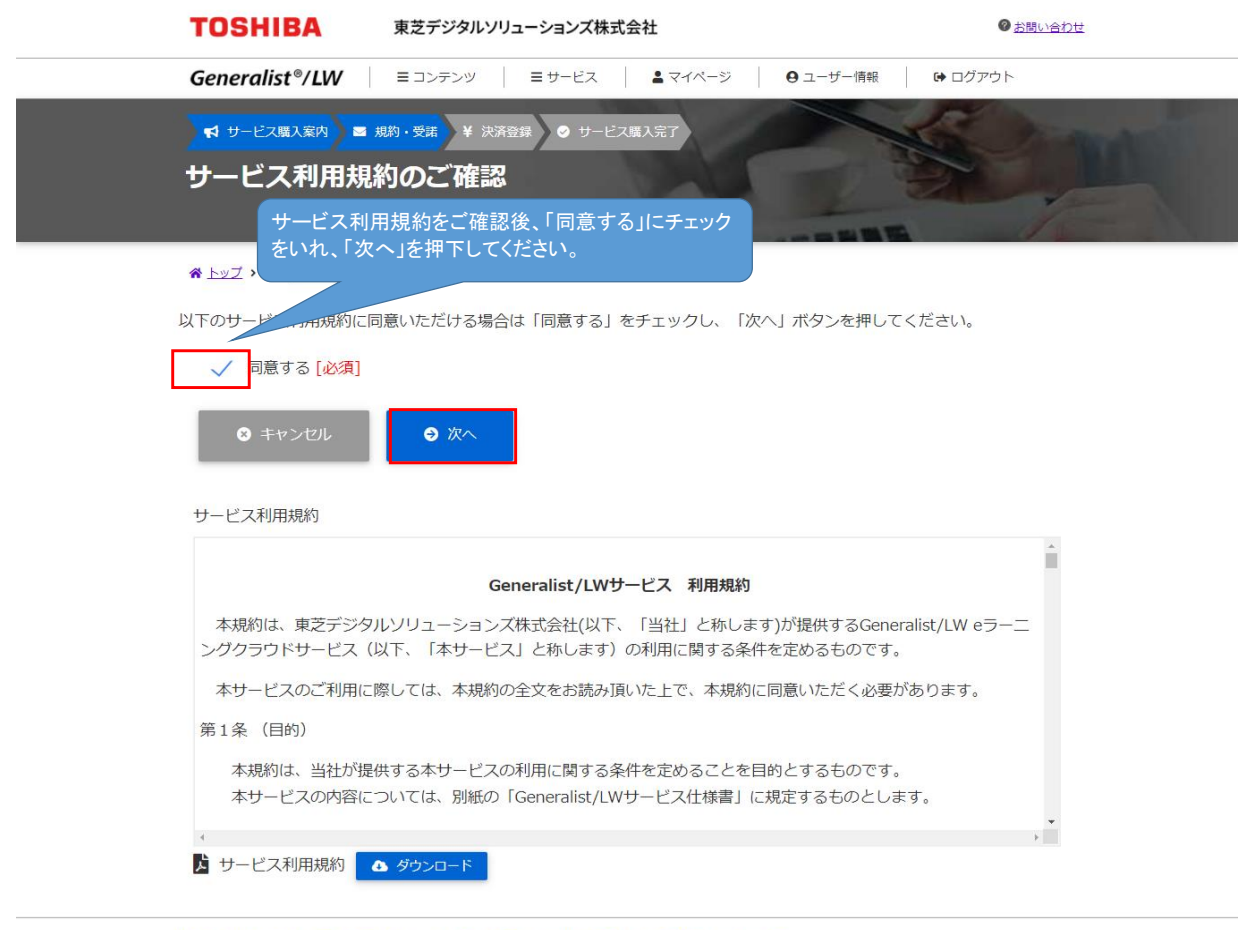

東支デジタルソリューションズのトップページへ 個人情報保護方針 サイトのご利用条件 持定意取引法に基づく表示 © 2020 Toshiba Digital Solutions Corporation

| TOSHIBA                                                     | 東芝デジタルソリューションズ株式会社                     | ◎お問い合わせ                                        |
|-------------------------------------------------------------|----------------------------------------|------------------------------------------------|
| Generalist®/LW                                              | ヨコンテンツ ヨサービス よマイページ                    | Ө ユーザー情報                                       |
| <mark>★ サービス選入案内</mark> ■ #<br>サービスレベルの                     | 約・受請<br>¥ 決済登録<br>● サービス環入完了<br>Dご確認   |                                                |
|                                                             | ┏ サービス購入申込み                            |                                                |
| サービスのご購入にあたり、<br>Generalist/LWサービス<br><mark>1 サービス内容</mark> | ご確認ください。 サービス仕様書をご確認後、 いれ、「次へ」を押下してくださ | 「同意する」にチェックをい。                                 |
| Generalist/LWサービスサ<br>「同意する [必須]<br>」<br>Generalist/LWサービス  | ★に同意いただける場合は「同意する」をチェックし、 ★ 4 クランロード   | 「次へ」ボタンを押してください。                               |
| 8 キャンセル                                                     | <ul> <li>次へ</li> </ul>                 |                                                |
| 東芝デジタルソリューションズのトップペ                                         | -ジヘ 個人情報保護方針 サイトのご利用条件 特定商取引法に基づく表     | 丞 © 2020 Toshiba Digital Solutions Corporation |

| TOSHIBA                                        | 東芝デジタルソリューションズ株式会社                                         |      |         | <u>t</u> |
|------------------------------------------------|------------------------------------------------------------|------|---------|----------|
| Generalist <sup>®</sup> /LW                    | ニコンテンツ 目サービス よマイページ 9 ユー                                   | ザー情報 | 母 ログアウト |          |
| ★ サービス購入案内 ■ サービス購入の                           | 規約・受諾 ¥ 決済登録 ◎ サービス喋入完了<br>ご確認                             |      | S.      | MA       |
| ☆ トップ > ■ サービス詳細 >                             | <b>ご</b> サービス購入申込み                                         |      |         |          |
| ▲ まだ購入は完了していま                                  | きせん。                                                       |      |         |          |
| 「購入」ボタンを押すと、<br>毎月1回、ご利用料金のお支<br>購入を取り消すには、「キャ | 登録済の決済方法でサービスの購入を行います。<br>法い手続きを行います。<br>ァンセル」ボタンを押してください。 |      |         |          |
| Generalist/LWサービス<br><b>ロービス内容</b>             |                                                            |      |         |          |
| # 購入情報                                         |                                                            |      |         |          |
| サービス名                                          |                                                            | 数量   | 単価      |          |
| Generalist/LWサ-<br>料金プラン : 【毎月お                | ービス<br>得な定額プランB2】受講ユーザ数200人まで 27,500円/月                    | 1    | 27,500円 |          |
| オプション名                                         |                                                            |      |         |          |
| ストリーミングオ                                       | プション プランB【毎月お得な定額プランB2】                                    | 1    | 40,000円 |          |
| 合計                                             |                                                            |      | 67,500円 |          |
| 消費税                                            |                                                            |      | 6,750円  |          |
| 合計(税込)                                         | 内容ご確認後、「購入」を押下してください。                                      |      | 74,250円 |          |
| ⊗ キャンセル 🗨 購                                    | λ                                                          |      |         |          |
| ● admin@salesplats.jpカ                         | らのメールを受信できるように、メール受信設定をお願いします                              | す。   |         |          |

東芝デジタルソリューションズのトップページへ 個人情報保護方針 サイトのご利用条件 特定商取引法に基づく表示 © 2020 Toshiba Digital Solutions Corporation

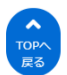

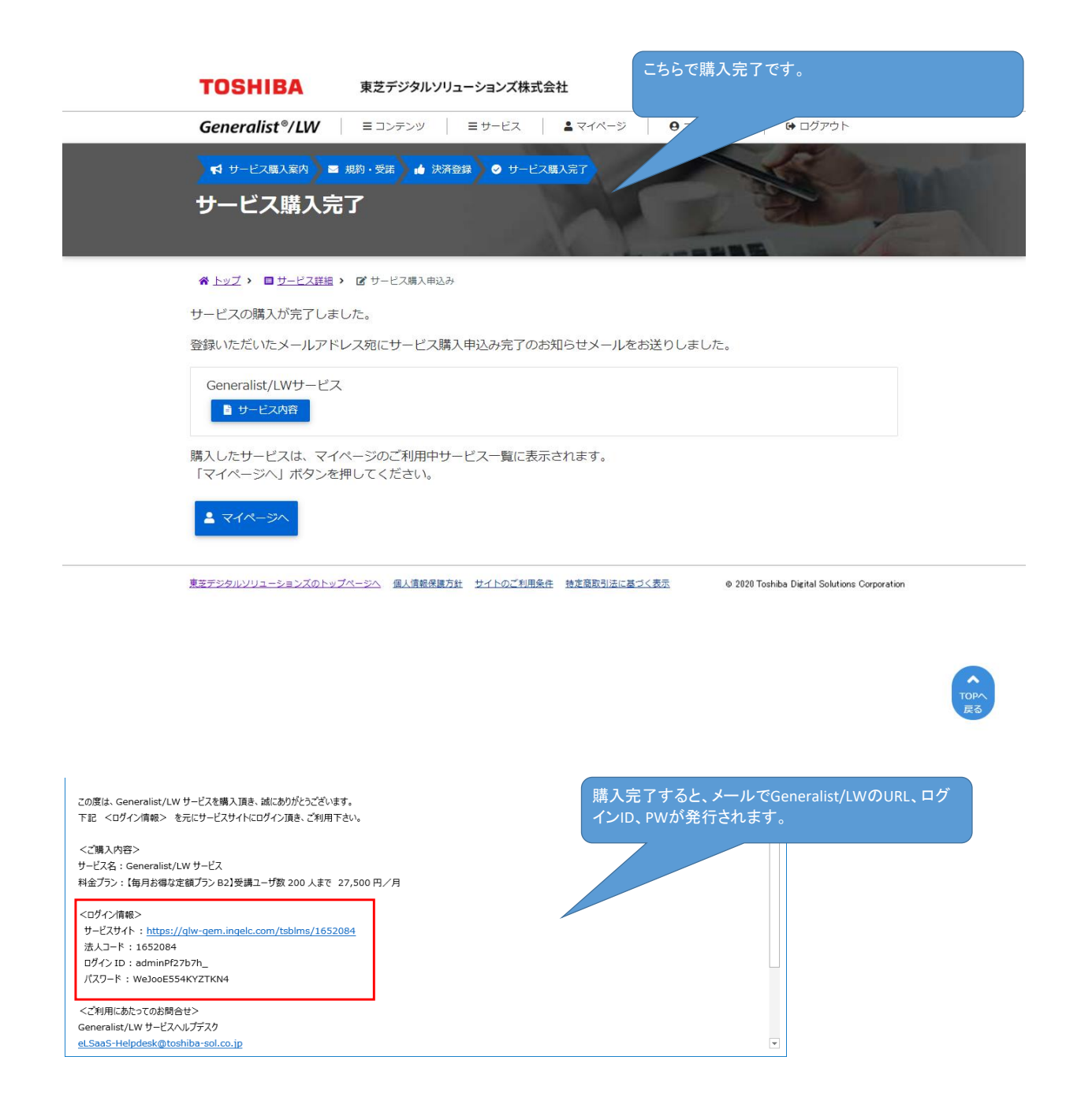

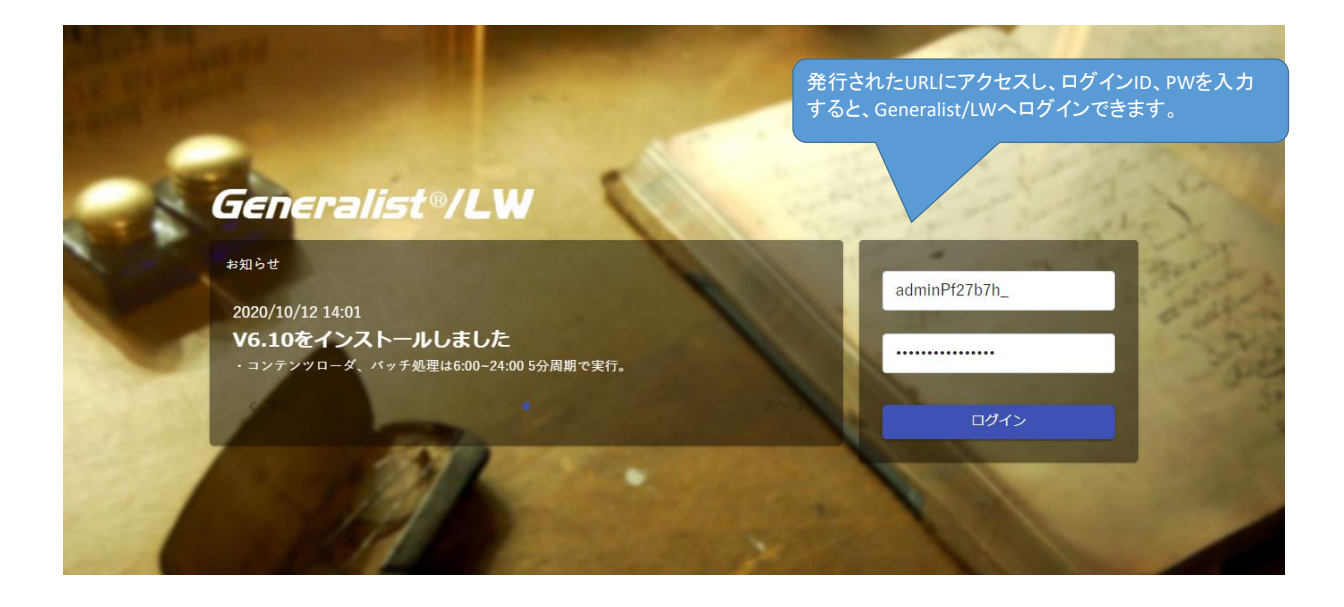

| <b>Ξ Generalist/LW</b> お知らせ                                                                                                    |                                                                                                    |
|----------------------------------------------------------------------------------------------------|----------------------------------------------------------------------------------------------------|
| <b>■</b> メッセージ                                                                                                    | What's New                                                                                                   |
| 2020/12/10 18:58<br>ご利用の管理者様へ<br>Generalist <sup>9</sup> /LWをご利用いただきありがとうございます。「操作ガイド」を下記リンク<br>からダウンロードしてeラーニングの準備を始めてみましょう。<br><管理者かんたん操作ガイド><br>より詳しい内容を、本画面最下部「eラーニング」欄から「LW かんたん運用 操作ガイ<br>ド」の「受講」ボタンをクリックして、学習する事も可能です。 | 2020/12/10 18:58<br>学びの場、Generalist®/LWへようこそ!<br>操作ガイドを下記リンクからダウンロードして、eラーニングの受議を始めてみましょう。<br><受議者かんたん操作ガイドン |
|                                                                                                    |                                                                                                    |
| ◆eラーニング<br>現在受講可能なお                                                                                                    | 存はありません。                                                                                                    |